# 1.7 Үнэлгээ - 2 бүртгэх

## 1.7 Үнэлгээ- 2 бүртгэх

Үнэлгээ -2 буюу хичээлийн I, II хагас хичээлийн жилийн үнэлгээ бүртгэнэ.

1-р алхам: Аль ангиийн аль хичээл дээр хагас жилийн үнэлгээ оруулах гэж байгаа мэдээллээ сонгож оруулна. Үүнээс **Дүн бүртгэх** товчийг дарж бүртгэлийг хийнэ.

| Анги, бүлэг            | Ээлж | <b>Г</b><br>ИТ ХИЧЭЭЛ | <b>СС</b><br>Хичээп сонголт | <b>Багшийн журнал</b> | <b>Г</b><br>Чөлөөний | Суралцагчийн | Сайдад илгээх    | Мэдэгдэл,    | зур | вас | вас        | вас     | Bac       | вас       | Bac       |
|------------------------|------|-----------------------|-----------------------------|-----------------------|----------------------|--------------|------------------|--------------|-----|-----|------------|---------|-----------|-----------|-----------|
|                        |      |                       |                             | •                     | удирдлага            | эрх Эцэг/эх  | санал            |              |     |     |            |         |           |           |           |
| Багшийн журнал         |      |                       |                             |                       |                      |              |                  |              |     |     |            |         | Ç         | (?)       | (?)       |
| 🗒 ЗААВАР               | ſ    | •                     | Суурь боловсролын е         | дрийн хөтөлбөр /Ерди  | й 👻 7-ранги          | ~ 7-a ~      | Математик 7 (МАТ | 07101) / N 🗸 |     |     |            |         |           |           |           |
| 😥 ирцийн бүртгэл       |      |                       |                             |                       |                      |              |                  |              |     |     |            |         |           |           |           |
| 🏹 БАГШИЙН ТЭМДЭГЛЭЛ    |      |                       |                             |                       |                      |              |                  |              |     |     |            |         |           |           |           |
|                        |      | үнэлгэ                | 9 - 2                       |                       |                      |              |                  |              |     |     | <b>X</b> 9 | 🛛 Экспо | 🛛 Экспорт | 🗶 Экспорт | 🗶 Экспорт |
|                        |      | Nº                    |                             |                       | Хагас жил /II        | улирал/      | Жилийн эцэс /IV  | улирал/      |     |     |            |         |           |           |           |
| 📂 БҮЛЭГ СЭДЭВ          |      |                       |                             |                       | Хувь                 | Түвшин       | Хувь             | Түвшин       |     |     |            |         |           |           |           |
| <b>А⁺</b> үнэлгрээ - 2 |      |                       | Гүвшин                      |                       | Дүн бүртгэх          |              | Дүн бүртгэх      |              |     |     |            |         |           |           |           |
| 🗐 журналын нэгтгэл     |      | 1                     | /111                        | 8-р түвшин            | -                    |              | -                |              |     |     |            |         |           |           |           |
| 🕒 журнал хэвлэх        |      | 2                     | /11                         | 7-р түвшин            | -                    |              | -                |              |     |     |            |         |           |           |           |
|                        |      | 3                     | /I                          | 6-р түвшин            | -                    |              | -                |              |     |     |            |         |           |           |           |
|                        |      | 4                     | /                           | 5-р түвшин            | -                    |              | -                |              |     |     |            |         |           |           |           |
|                        |      | 5                     | V                           | 4-р түвшин            | -                    |              | -                |              |     |     |            |         |           |           |           |
|                        |      | 6                     | II                          | 3-р түвшин            | -                    |              | -                |              |     |     |            |         |           |           |           |
|                        |      | 7                     | I                           | 2-р түвшин            | -                    |              | -                |              |     |     |            |         |           |           |           |
|                        |      | 8                     |                             | 1-р түвшин            | -                    |              | -                |              |     |     |            |         |           |           |           |
|                        |      |                       | Гөлөв                       |                       |                      |              |                  |              |     |     |            |         |           |           |           |
|                        |      | 1                     | Батлагдаагүй                |                       | -                    |              | -                |              |     |     |            |         |           |           |           |
|                        |      | 2                     | Кянагдаж байгаа             |                       | -                    |              | -                |              |     |     |            |         |           |           |           |
|                        |      | 3                     | Цуцалсан                    |                       | -                    |              | -                |              |     |     |            |         |           |           |           |
|                        |      | 4                     | Батладсан                   |                       | -                    |              | -                |              |     |     |            |         |           |           |           |
|                        |      |                       | Суралцагч                   | Овог                  | -                    |              | -                |              |     |     |            |         |           |           |           |
|                        |      | 1                     | Батзаяа                     | Түмэнжаргал           | -                    |              | -                |              |     |     |            |         |           |           |           |

### 2-р алхам: Дүнгийн бүртгэл

Уг бүртгэл дотор ороход тухайн хичээл дээр бүлэг сэдвийн үнэлгээ буюу Үнэлгээ-1 хуудас дээр бүртгэсэн үнэлгээний нэгтгэлийг харуулж байгаа. Уг Хагас жилийн үнэлгээ буюу Үнэлгээ -2 дээр бүртгэлийг хийсэн бол **Хадгалах** товчийг дарна.

### 3-р алхам: Дүн илгээх

Уг дүн бүртгэлийг баталгаажуулахын тулд **Дүн илгээх** товчийг дарж сургалтын менежерт бүртгэлийг баталгаажуулах хүсэлт илгээнэ.

### 4-р алхам: Дүн батлах

Дүн бүртгэлийг илгээсэн бол сургалтын менежер баталгаажуулалт хийнэ.

| Бүлэг | 9-r 3 | Ээлжит хичээл ГЗ | 9-г           |       |                       |  | Хадгалах | Болих Дүн ил    | пгээх |
|-------|-------|------------------|---------------|-------|-----------------------|--|----------|-----------------|-------|
| N≌    |       | Суралцагч        | Овог          | Бүлэг | Бүлэг сэдвийн үнэлгээ |  | Хувь     | Телев           |       |
| 1     |       | Алтжин           | Сайнсанаа     | 9-r   | 70 VI                 |  | 70 VI    | Хянагдаж байгаа | Q     |
| 2     |       | Анужин           | Батзориг      | 9-r   | 85 VII                |  | 85 VII   | Хянагдаж байгаа | Q     |
| 3     |       | Ануужин          | Цогтдаариймаа | 9-r   | 85 VII                |  | 85 VII   | Хянагдаж байгаа | Q     |
| 4     |       | Ануүжин          | Мөнхсайхан    | 9-r   | 80 VII                |  | 80 VII   | Хянагдаж байгаа | Q     |
| 5     |       | Батбилгүүн       | Отгонбавуу    | 9-r   | 70 VI                 |  | 70 VI    | Хянагдаж байгаа | Q     |
| 6     |       | Батзаяа          | Батзориг      | 9-r   | 75 VI                 |  | 75 VI    | Хянагдаж байгаа | Q     |
| 7     |       | Батсувд          | Батсүрэн      | 9-r   | 85 VII                |  | 85 VII   | Хянагдаж байгаа | Q     |
| 8     |       | Баярсайхан       | Батчулуун     | 9-r   | 80 VII                |  | 80 VII   | Хянагдаж байгаа | Q     |
| 9     |       | Баярэрдэнэ       | Эрдэнэтогтох  | 9-r   | 80 VII                |  | 80 VII   | Хянагдаж байгаа | Q     |
| 10    |       | Болдэрдэнэ       | Ганболд       | 9-r   | 70 VI                 |  | 70 VI    | Хянагдаж байгаа | Q     |
| 11    |       | Бөртэүжин        | Алтангэрэл    | 9-r   | 80 VII                |  | 80 VII   | Хянагдаж байгаа | Q     |